## **SEIS**Sign – **Electronic Signatures**

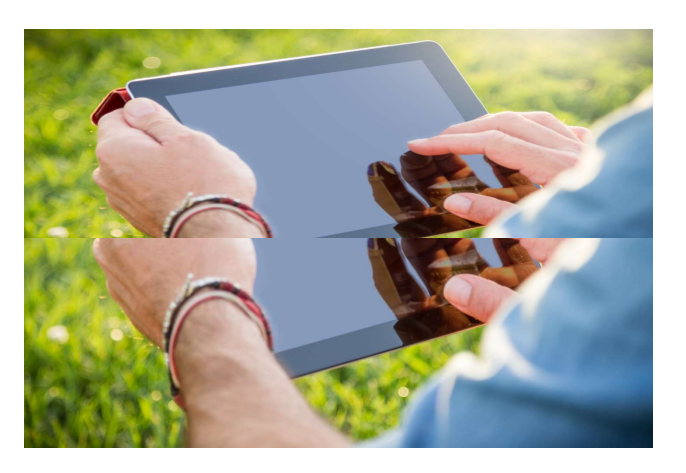

SEIS

1

Contact 1.866.468.2891 seissupport@sjcoe.net

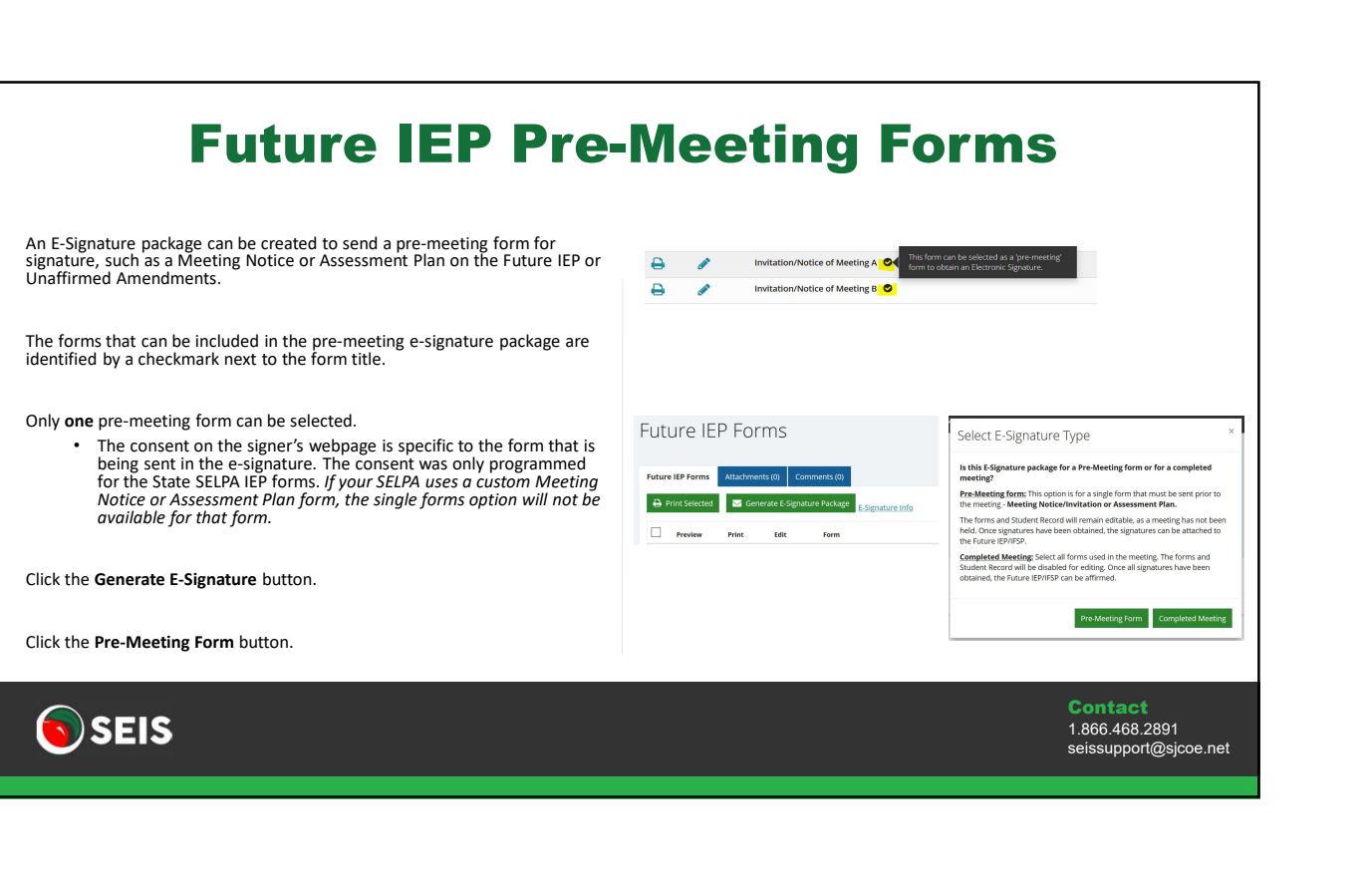

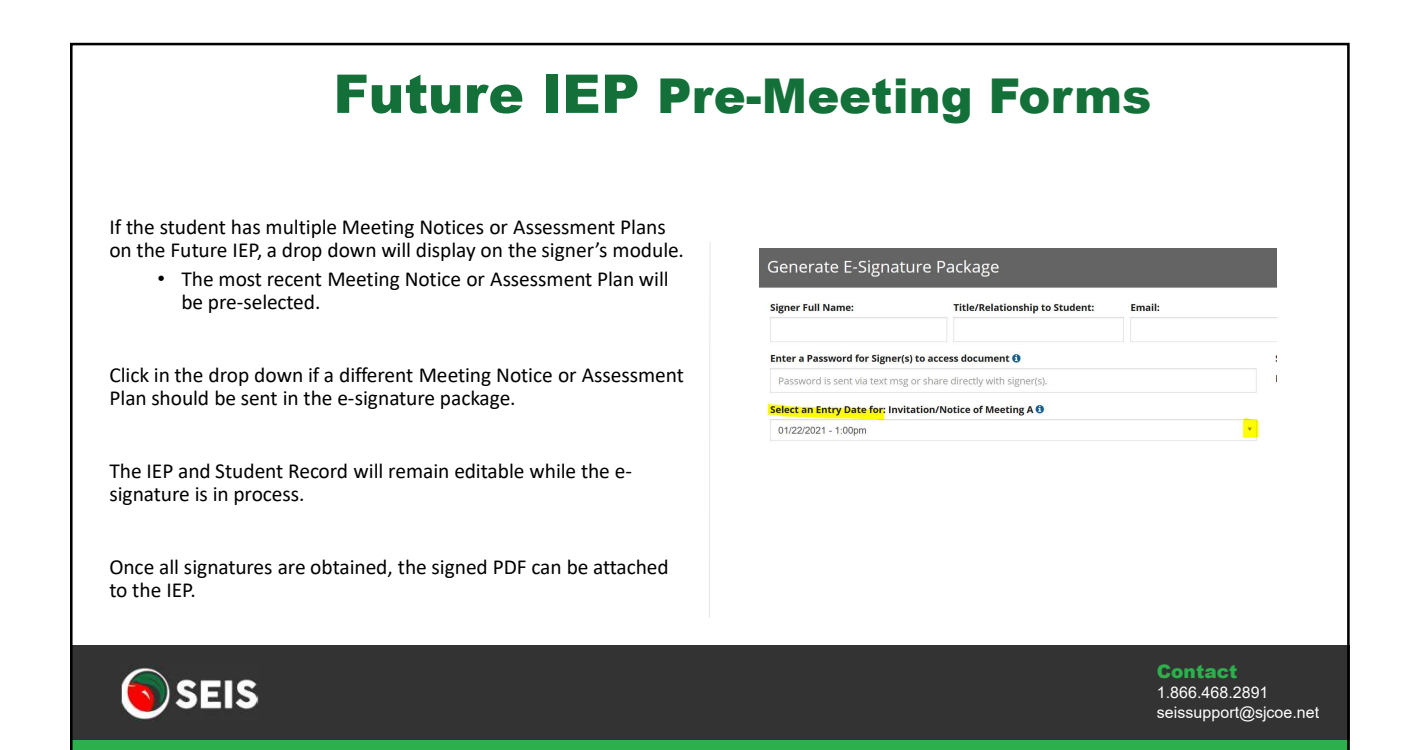

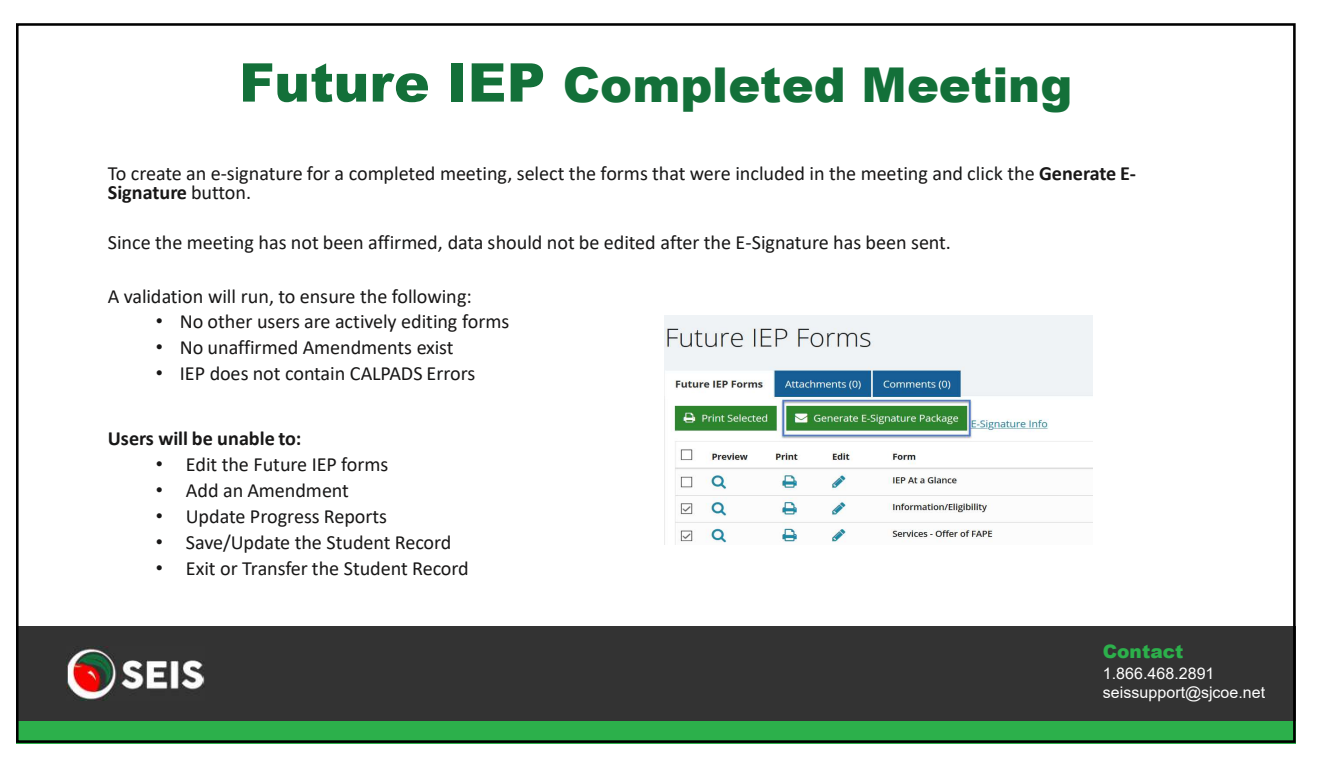

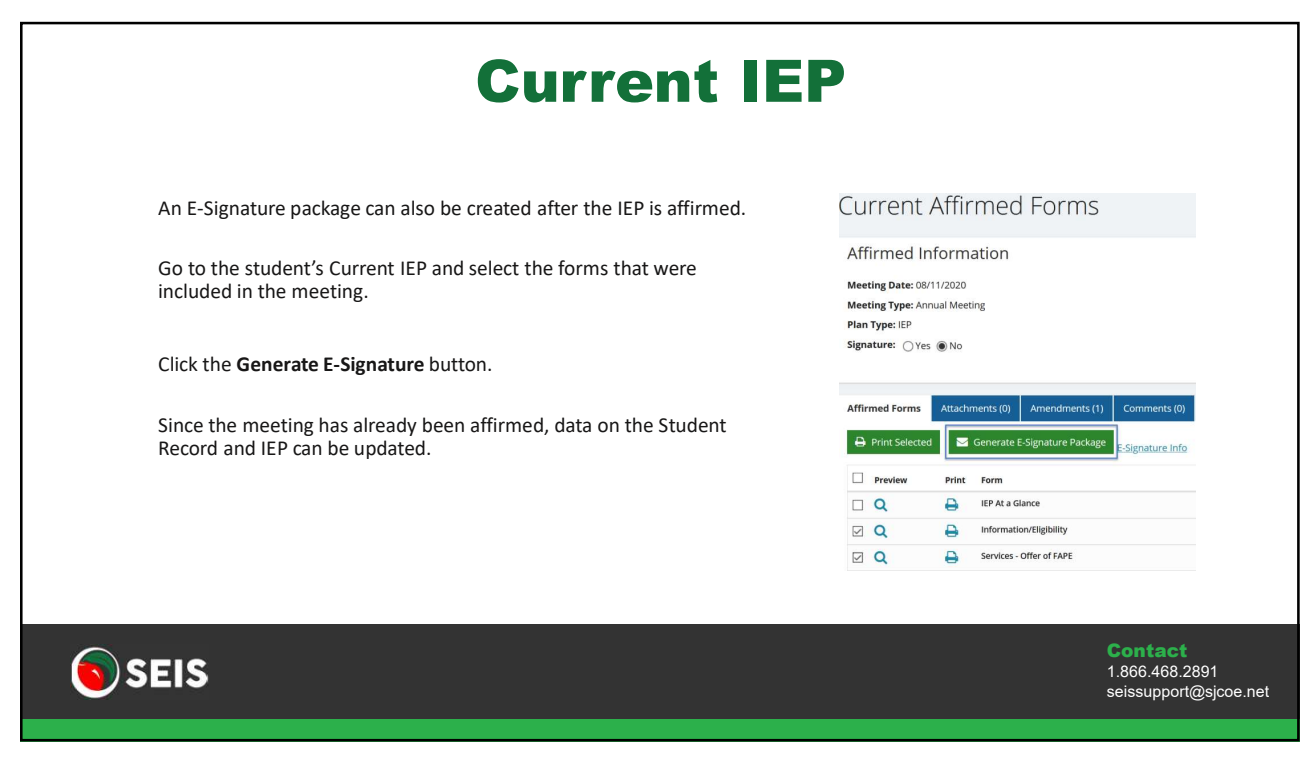

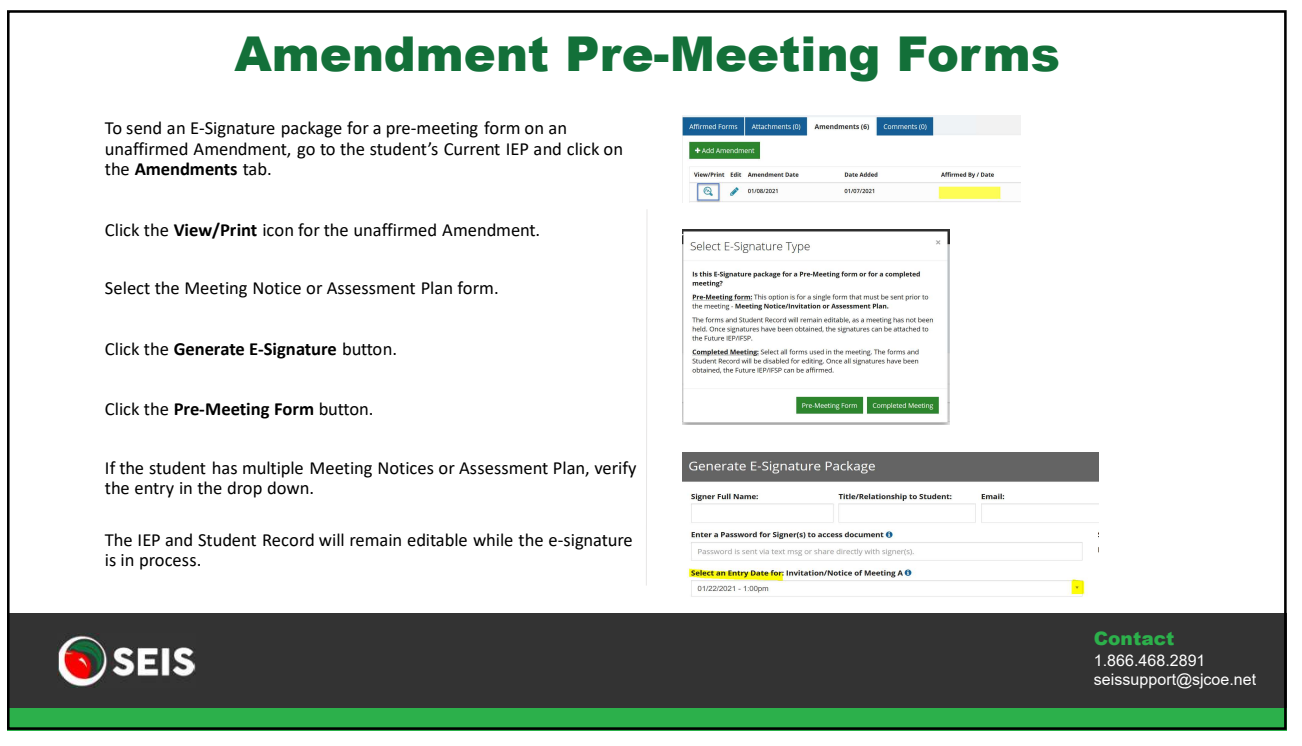

| Amendment |                          |                 |                          |                    |                   |             |                     |          |                        |                                                    |
|-----------|--------------------------|-----------------|--------------------------|--------------------|-------------------|-------------|---------------------|----------|------------------------|----------------------------------------------------|
| An E-     | -Signature p             | oackage o       | an be create             | ed for any affirme | ed Ameno          | dment.      |                     |          |                        |                                                    |
| Go to     | o the stude              | nt's Curre      | ent IEP and c            | lick on the Amer   | ndment ta         | ab.         |                     |          |                        |                                                    |
| Click     | on the Vie               | w/Print i       | con to view t            | the Amendment.     |                   |             |                     |          |                        |                                                    |
|           | Affirmed Forms           | Attachments (0) | Amendments (1) Con       | mments (0)         |                   |             |                     |          |                        |                                                    |
|           | + Add Amendme            | Amendment Date  | Date Added               | Affirmed By / Date | Signed            | Attachments | Purpose             | Comments | E-Signature in Process |                                                    |
| Select    | t the forms th           | nat were ir     | ncluded in the           | meeting and click  | the <b>Genera</b> | ate E-Signa | <b>iture</b> buttor | ۱.       |                        |                                                    |
|           | Affirmed Form            | s Attachmen     | ts (0) Comments          |                    |                   |             |                     |          |                        |                                                    |
|           | Print Select     Preview | Print Fo        | nerate E-Signature Packa | age                |                   |             |                     |          |                        |                                                    |
|           | v <b>Q</b>               | 🖨 Ar            | nendment                 |                    |                   |             |                     |          |                        |                                                    |
| SEI:      | S                        |                 |                          |                    |                   |             |                     |          |                        | Contact<br>1.866.468.2891<br>seissupport@sjcoe.net |
| 7         |                          |                 |                          |                    |                   |             |                     |          |                        |                                                    |

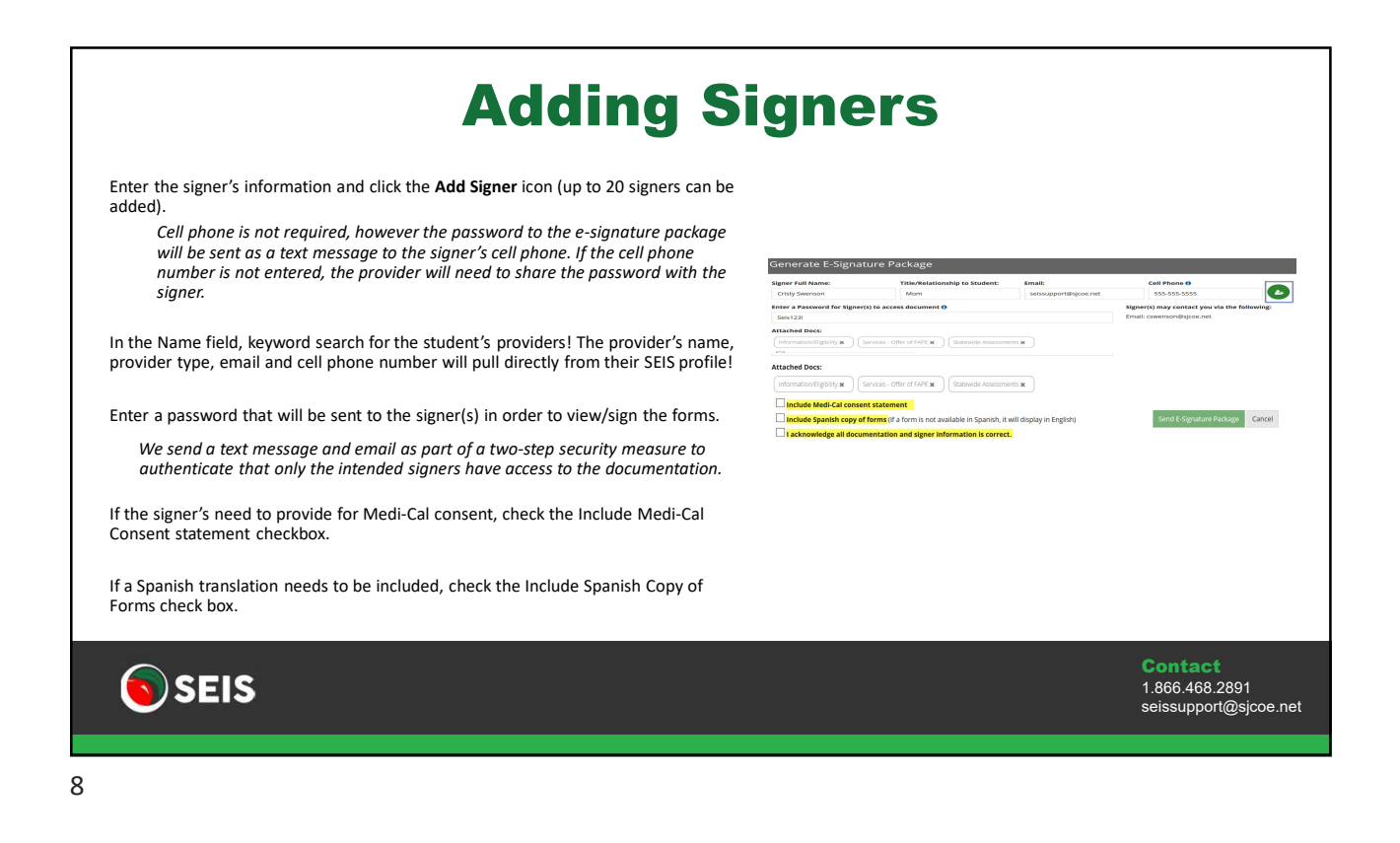

| Cancelling the E-Signature Package will not allow signers to access the E-signature package and will void the signature of any recipient who has signed.<br>The Reason will be emailed to all signers and will display on the homepage Follow Up notice.                                                                                                    | If any edits/c             | hanges               | are needed, the E-Signature can                             | be cancelled.                                                                                                    |         |
|----------------------------------------------------------------------------------------------------|----------------------------|----------------------|-------------------------------------------------------------|----------------------------------------------------------------------------------------------------|---------|
| The Reason will be emailed to all signers and will display on the homepage Follow Up notice.                                                                                                    | Cancelling th signature of | e E-Sigr<br>any reci | nature Package will not allow sign<br>pient who has signed. | ners to access the E-signature package and will void                                                                                                    | the     |
| Future LEP Form       Attachments (0)       Comments (0)       Comments (0)       Attachments (0)       Comments (0) <ul> <li>Print Selected</li> <li>Cancel E-Signature Package</li> <li>Signature info</li> <li>Are you sure you want to cancel the E-Signature Package request? Cancelling; will void all signer links and a new request will be required for them to sign.</li> <li>Preview</li> <li>Print</li> <li>Edit</li> <li>Preview</li> <li>Print</li> <li>Edit &amp; Parm</li> <li>Preview</li> <li>Print</li> <li>Edit &amp; Game</li> <li>Information/Tigbility</li> <li>Services - Offer of FAPE</li> <li>Concel</li> <li>Concel<!--</th--><th>The Reason</th><th>will be e</th><th>mailed to all signers and will disp</th><th>play on the homepage Follow Up notice.</th><th></th></li></ul>                                                                                                    | The Reason                 | will be e            | mailed to all signers and will disp                         | play on the homepage Follow Up notice.                                                                                                    |         |
| Print Stiller       Cancel E-Signature Package       Signature info       Are you sure you want to cancel the E-Signature Package request? Canceling, will void all signer links and a new request will be required for them to sign.         Q       Version       Reason:         Q       Version       Information-tilgBillity         Q       Services - Offer of FAPE       OK Cancel         Q       Services - Offer of FAPE       OK Cancel                                                                                                    | Future IEP Forms           | ttachments (0)       | Comments (0)                                                | ▲ Warning                                                                                                    | 1       |
| Preview       Print       Edit       Perm       Perm       Permit Notice angle to the data with the request on the integration of the the data with the request on the integration of the the data with the request on the integration of the the data with the data withe data withe data with the data with the data withe d                                                            | 🔒 Print Selected           | Cancel E-Signat      | ture Package E-Signature Info                               | Are you sure you want to cancel the E-Signature Package request? Cancelling,<br>will you all signer links and a new request will be required for them to sign |         |
| Q       P       ItP At a Glance         V       Q       P       Information/Eligibility         V       Q       P       Services-Offer of FAPE         Q       P       P       Educational Setting - Offer of FAPE                                                                                                    | Preview Prin               | nt Edit              | Form                                                        | Reason:                                                                                                    |         |
| Image: Constraint of the second section of the second section of the second second section of the second section of the second section of the sec               |                            |                      | IEP At a Glance                                             |                                                                                                    |         |
| Image: Constraint of the period of the period of the pe | v q 🗧                      |                      | Information/Eligibility                                     |                                                                                                    | -       |
| C Q D C Educational Setting - Offer of FAPE                                                                                                    | v q 🗧                      |                      | Services - Offer of FAPE                                    | OK Cancel                                                                                                    |         |
|                                                                                                    | □ Q €                      |                      | Educational Setting – Offer of FAPE                         |                                                                                                    |         |
|                                                                                                    |                            |                      |                                                             |                                                                                                    |         |
|                                                                                                    |                            |                      |                                                             |                                                                                                    |         |
| Contact                                                                                                    |                            |                      |                                                             |                                                                                                    | Contact |

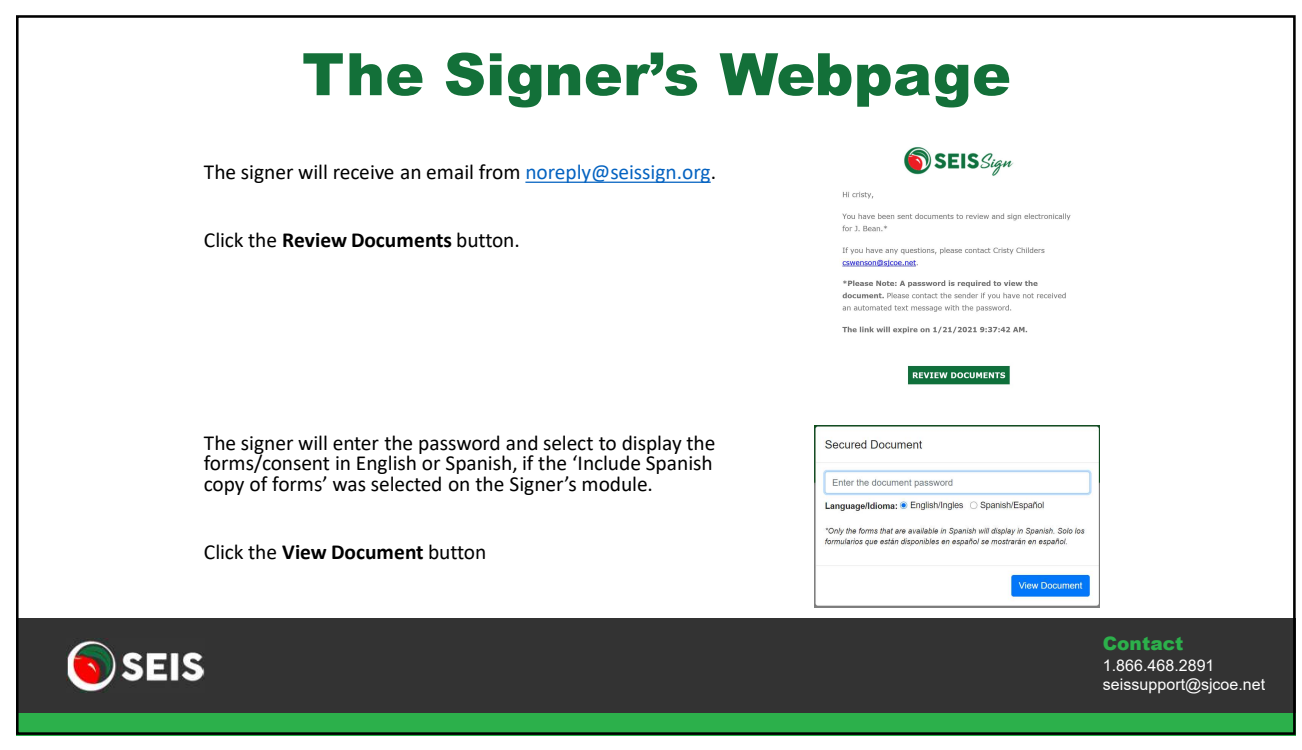

| The Consent and Signa<br>If Spanish was selected<br>translation is available) | ture encompasses all forms within t<br>the Consent section will display in S                                                                                                    | the electronic signature package.<br>Spanish, as well as the IEP forms (if a Spanish |                                                    |
|-------------------------------------------------------------------------------|----------------------------------------------------------------------------------------------------|--------------------------------------------------------------------------------------|----------------------------------------------------|
| SEIS Sign                                                                     | EXERT FORM BUCK           Name Status         Segnitive Status           Status         Segnitive Status                                                                                                    | Concel  Server de dans dans dans dans dans dans dans dans                            |                                                    |
|                                                                               | New Row (2015)<br>New Row (2015)<br>We have a state of the second state of the second stat | Extense: Exources and Signature Addressingers                                        |                                                    |
| <b>SEIS</b>                                                                   |                                                                                                    |                                                                                      | Contact<br>1.866.468.2891<br>seissupport@sjcoe.net |

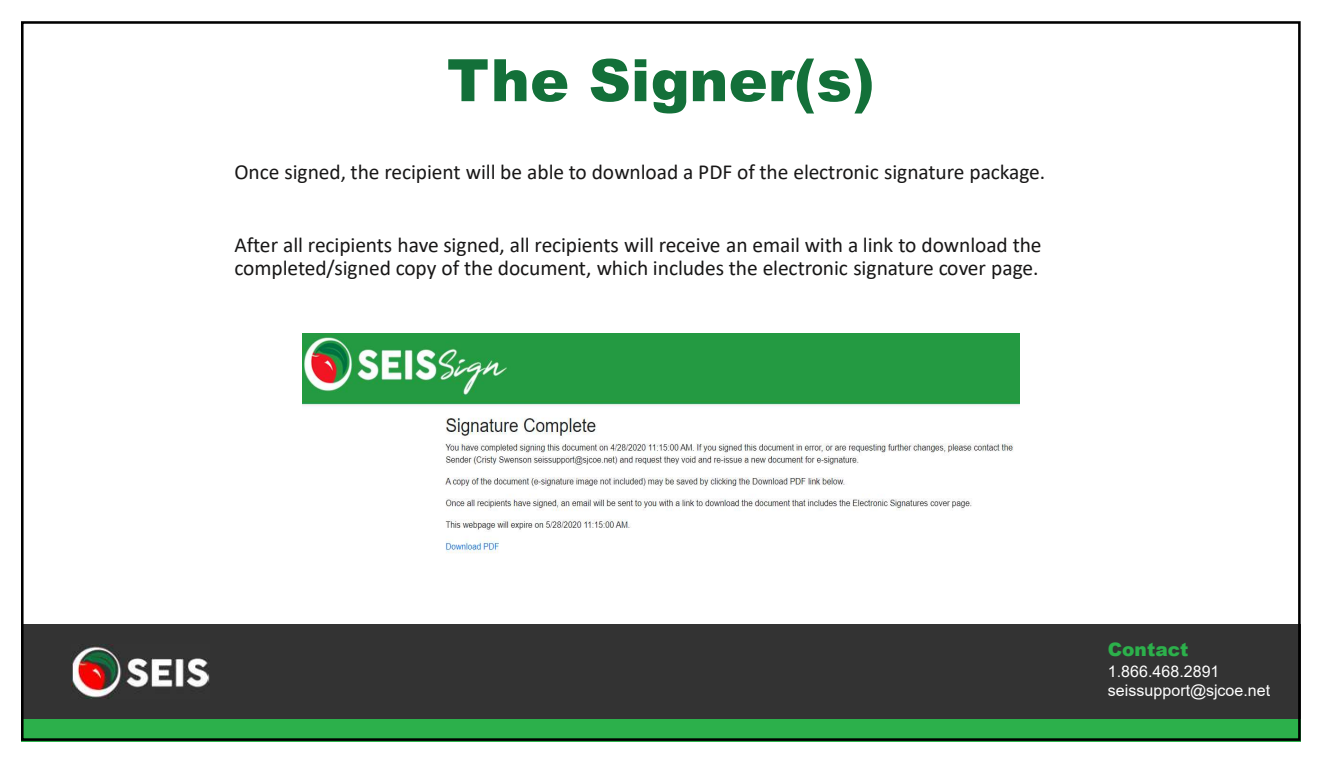

| Follow Up                                                                                                    |                                        |                                                                                                    |                                                    |
|----------------------------------------------------------------------------------------------------|----------------------------------------|----------------------------------------------------------------------------------------------------|----------------------------------------------------|
| Users can manage the E-Signature process from the Follow Up section of the homepage.                                                                                                    |                                        |                                                                                                    |                                                    |
| The status will automatically update as signatures are obtained and once the package is reac<br>Click the Go to E-Signature icon to be directed to where the E-Signature was created.                                                                                                    | dy for the                             | e next                                                                                                    | steps.                                             |
| A there there there are an an and the there are an and the there are an and there are an and the there are an and the there are an an and the there are an and the there are an an and the there are | Sarih<br>Monte<br>Annozati<br>Annozati | 2 Savet 2 POS<br>Savet 2 POS<br>Ge<br>Ge<br>Ge<br>Ge<br>Ge<br>Ge<br>Ge<br>Ge<br>Ge<br>Ge<br>Ge<br>Ge<br>Ge |                                                    |
| SEIS                                                                                                    |                                        |                                                                                                    | Contact<br>1.866.468.2891<br>seissupport@sjcoe.net |
| 13                                                                                                    |                                        |                                                                                                    |                                                    |

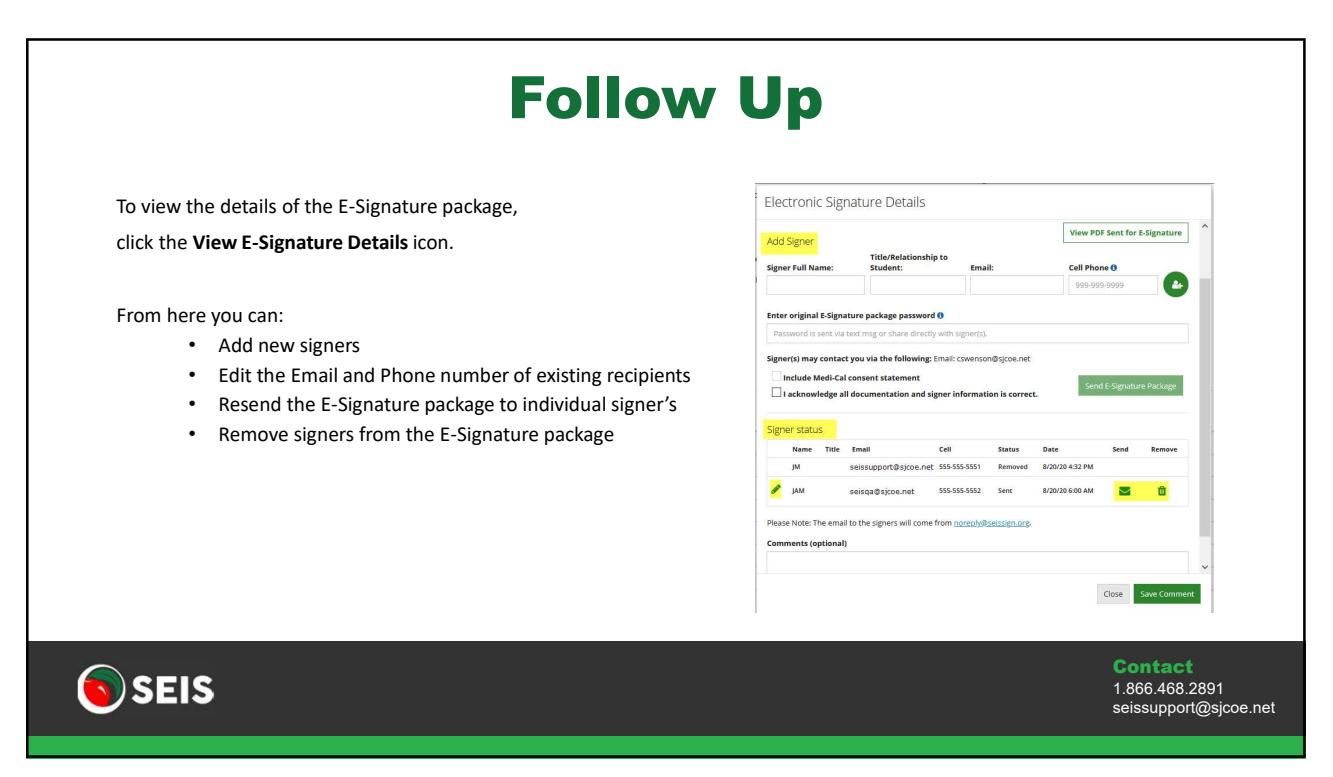

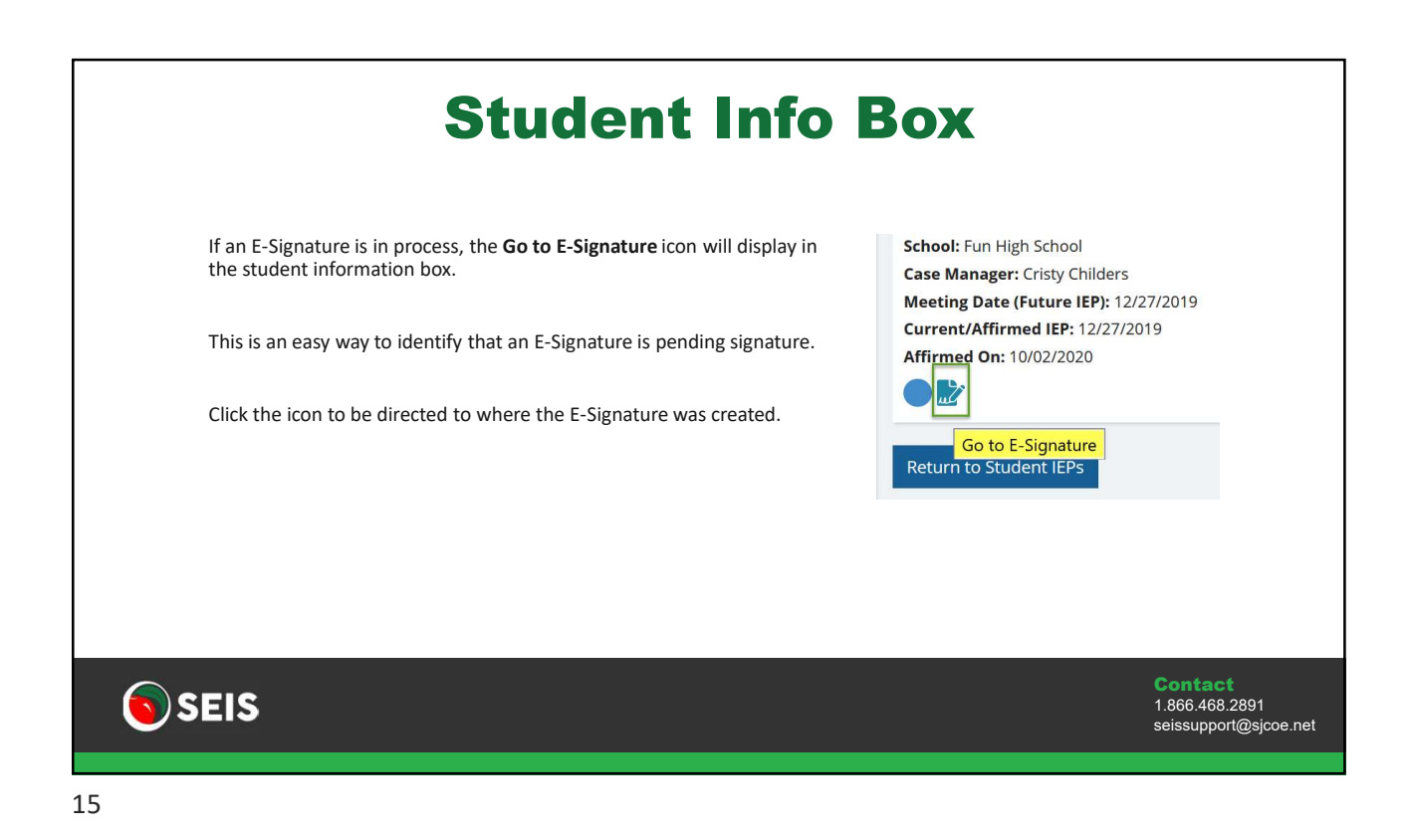

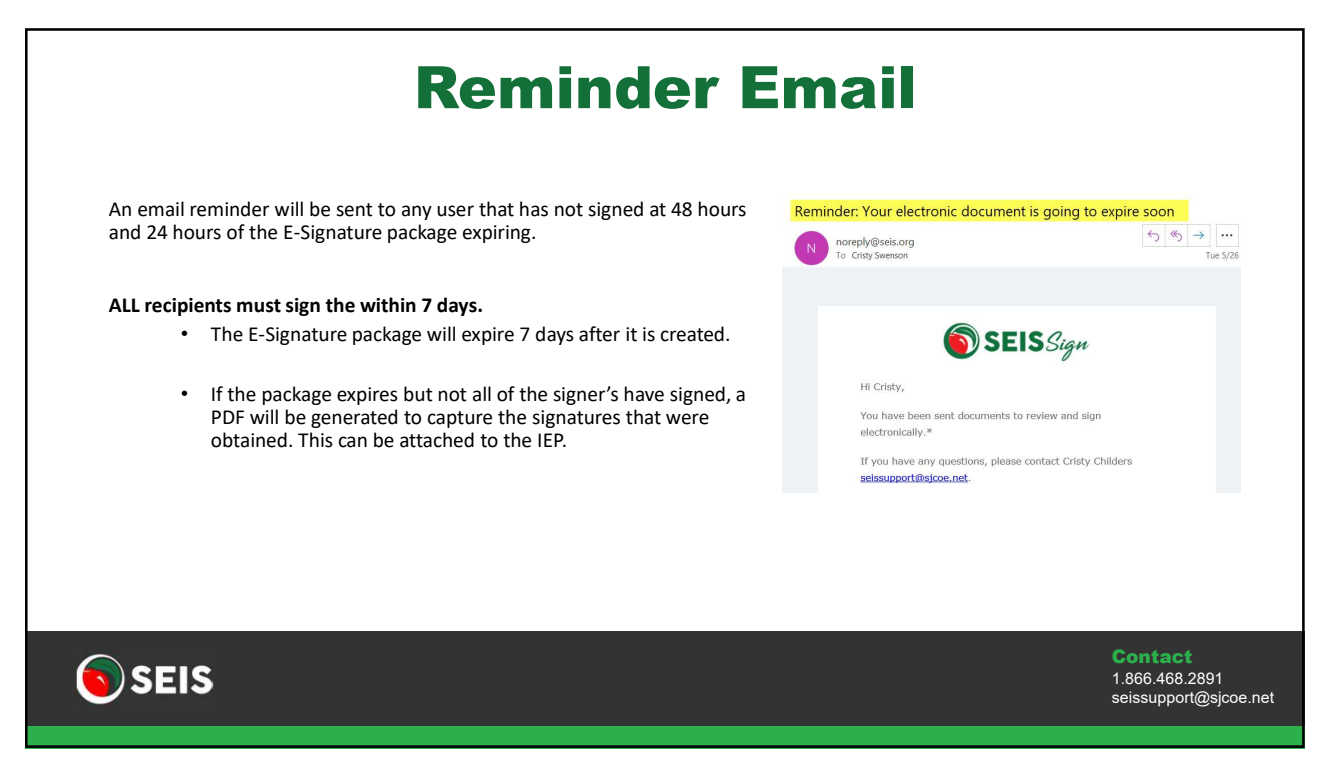

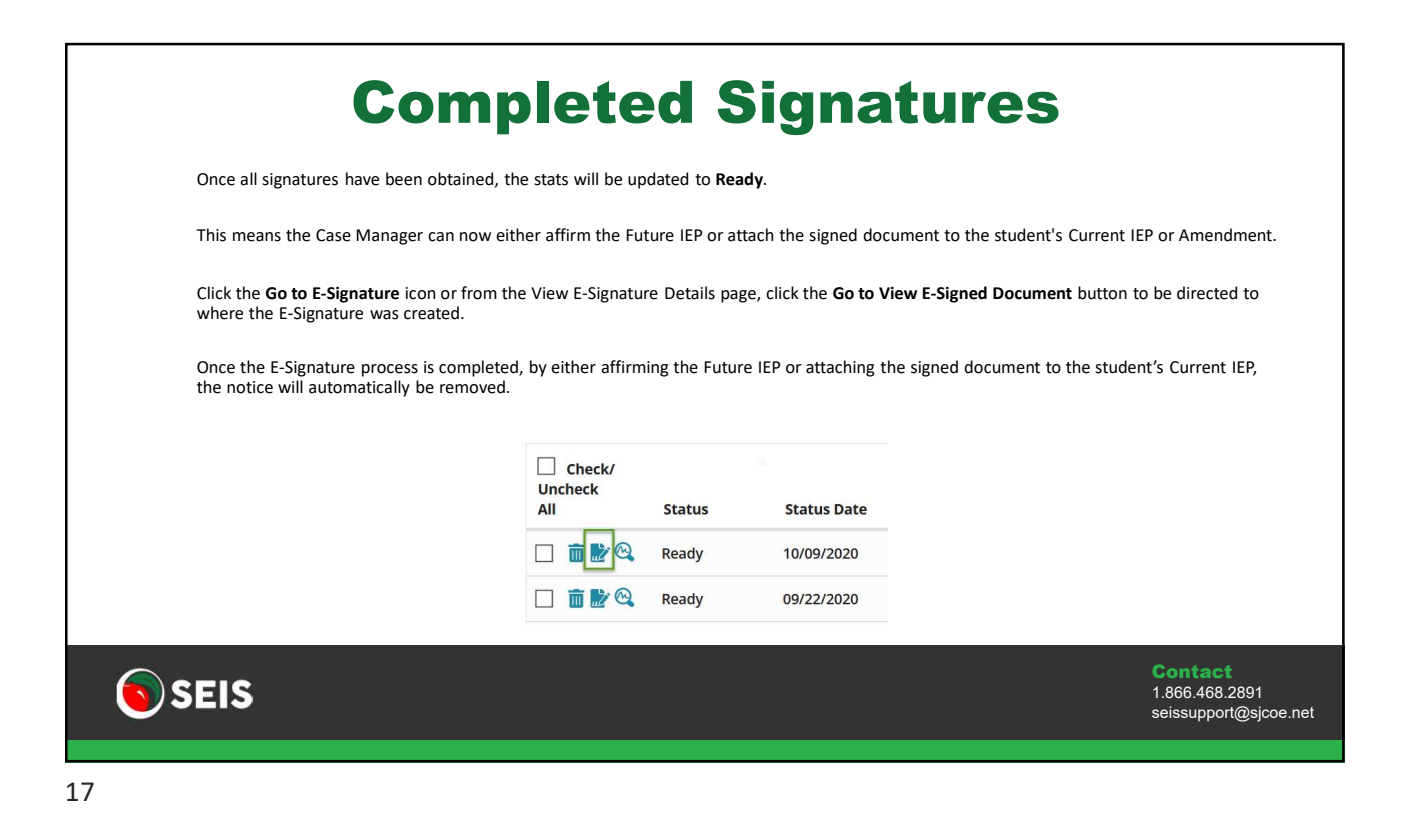

| C                                                       | <b>Completed Signatur</b>                                                                                                    | es                                                 |
|---------------------------------------------------------|----------------------------------------------------------------------------------------------------|----------------------------------------------------|
| The Case Manager/sen<br>Click on the <u>Student's I</u> | der will also receive a message in the Message Center once all signers h<br>EP page link to be directed to the Future IEP/IFSP, to complete the affirr     | ave completed signing.<br>n process.               |
| Send New Message                                        | E-Signature Package for Andi Aaron has been signed!<br>Apr 30, 2020 - Cristy Childers to: Cristy Childers                                                  | <b>* *</b>                                         |
| Sent<br>Trash<br>Message Templates                      | All signers have completed signing the E-Signature Package for And Aaron. Please check the Student's EP page to review the signed documents and to affirm. | 🐂 Reply 🎮 Forward 🖨 🛅                              |
|                                                         |                                                                                                    |                                                    |
|                                                         |                                                                                                    |                                                    |
|                                                         |                                                                                                    |                                                    |
| SEIS                                                    |                                                                                                    | Contact<br>1.866.468.2891<br>seissupport@sjcoe.net |

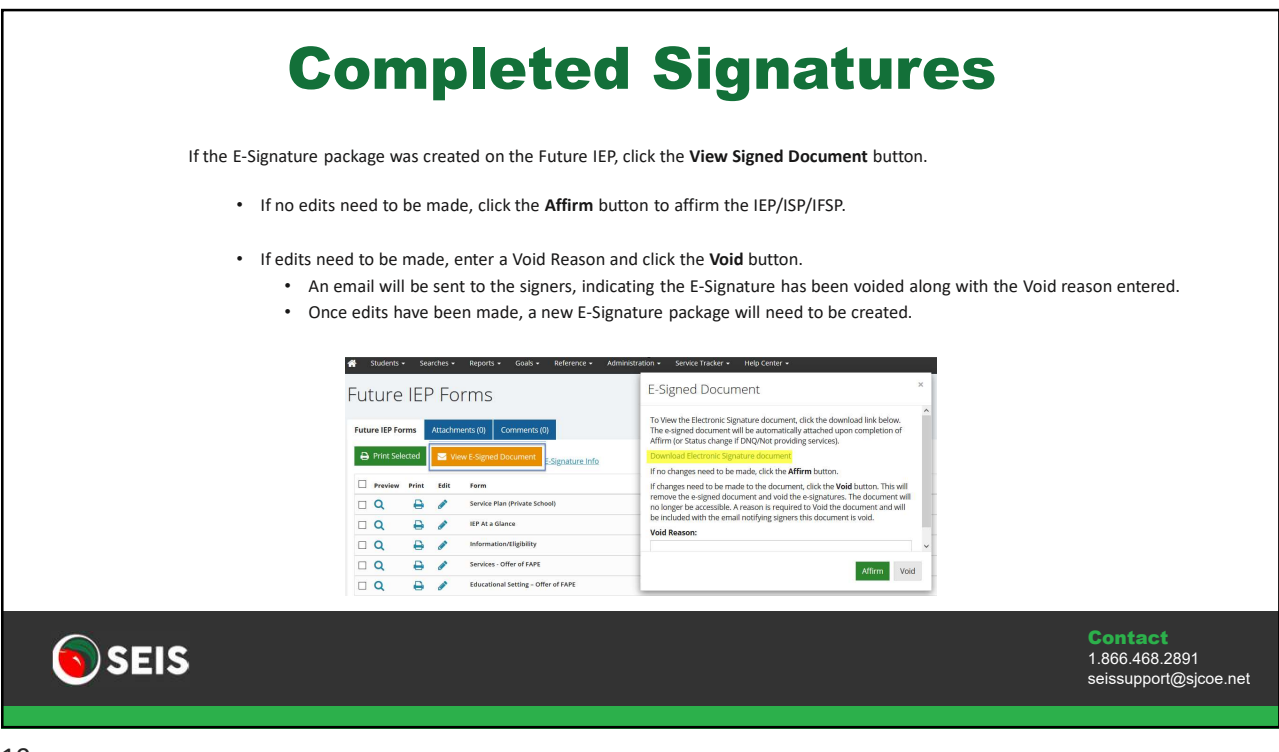

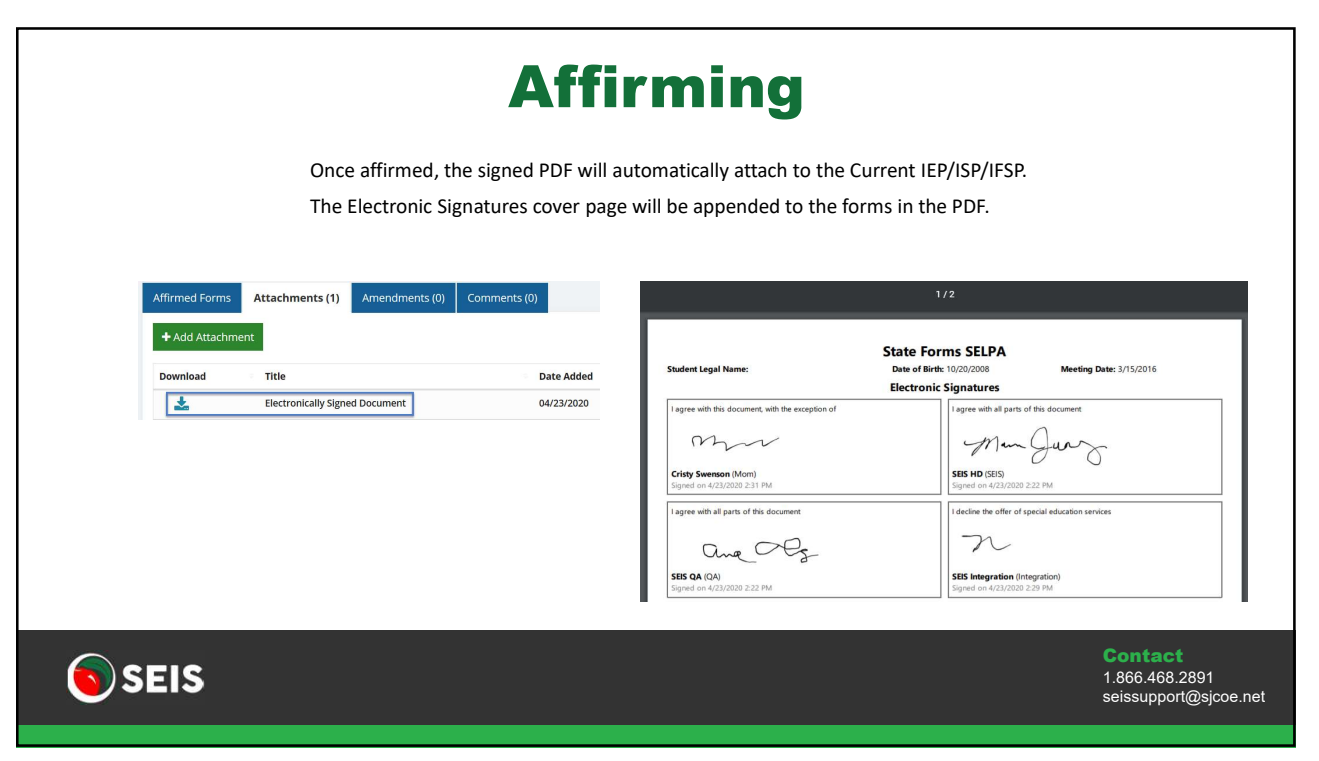

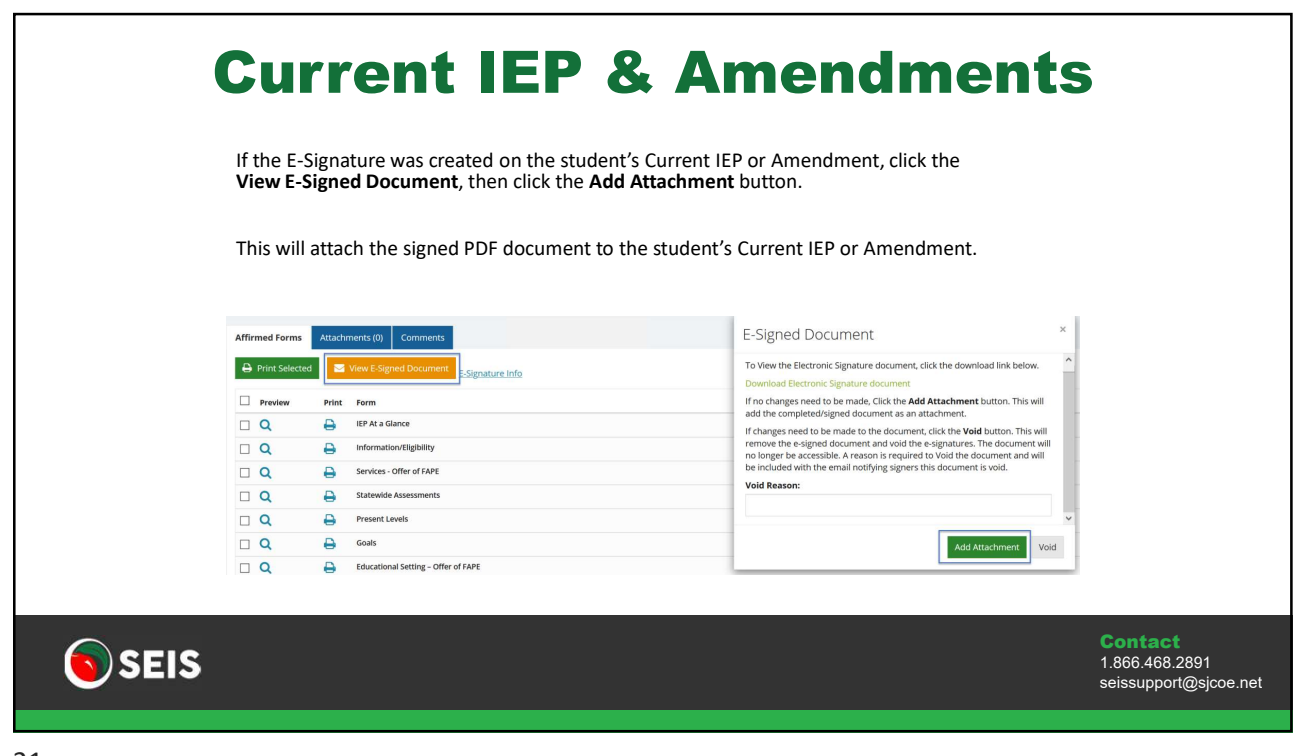

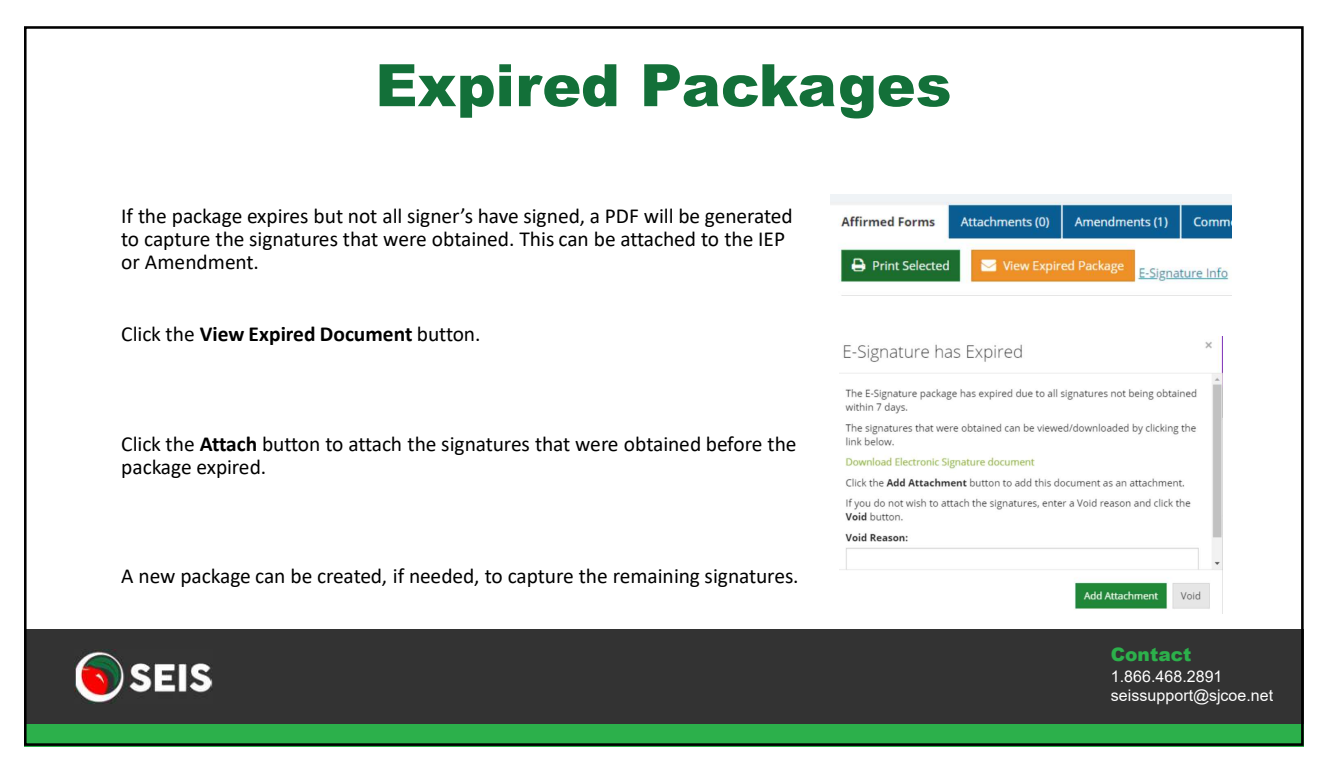

|                                                                                                    | Per                                                              | di                                 | ng                                 | S                            | tud                                   | en         | its         |                         |                                                    |  |
|----------------------------------------------------------------------------------------------------|------------------------------------------------------------------|------------------------------------|------------------------------------|------------------------------|---------------------------------------|------------|-------------|-------------------------|----------------------------------------------------|--|
| If the student is in a l<br>• Teacher lev<br>• This                                                                                                    | Pending status:<br>el users will click t<br>will direct the user | he <b>Studen</b><br>r to the Stu   | <b>t Change</b><br>Ident Cha       | <b>form</b> but<br>inge form | ton.<br>I to request t                | hat the st | udent's Eli | gibility be upd         | lated.                                             |  |
| • Admin leve<br>• This                                                                                                    | l users will click th<br>will direct the user                    | e <b>Change I</b><br>r to the Elig | E <b>ligibility</b><br>gibility se | button.<br>ction of t        | he Student R                          | ecord.     |             |                         |                                                    |  |
| For Initial Evals where student will not be receiving services (DNQ'd/Not Providing Services), the signed PDF will automatically attach to the 'ineligible Copy' on the IEP History page of the Student Record. |                                                                  |                                    |                                    |                              |                                       |            |             |                         |                                                    |  |
| IEP Hi                                                                                                    | istory                                                           |                                    |                                    |                              |                                       |            |             |                         |                                                    |  |
|                                                                                                    | IEP<br>Date Type                                                 | Purpose(s)                         | Attested<br>By/Date                | Progress<br>Date             | Drop/<br>Transfer/<br>Ineligible Date | Comment    | Addendums   | Attachments<br>(SEIS 2) |                                                    |  |
|                                                                                                    | Future                                                           | 30,                                |                                    |                              |                                       |            | No          | No                      |                                                    |  |
|                                                                                                    | Ineligible<br>Copy                                               | 30,                                |                                    |                              | 04/24/2020                            |            | No          | Yes                     |                                                    |  |
| <b>SEIS</b>                                                                                                    |                                                                  |                                    |                                    |                              |                                       |            |             |                         | Contact<br>1.866.468.2891<br>seissupport@sjcoe.net |  |
| 23                                                                                                    |                                                                  |                                    |                                    |                              |                                       |            |             |                         |                                                    |  |

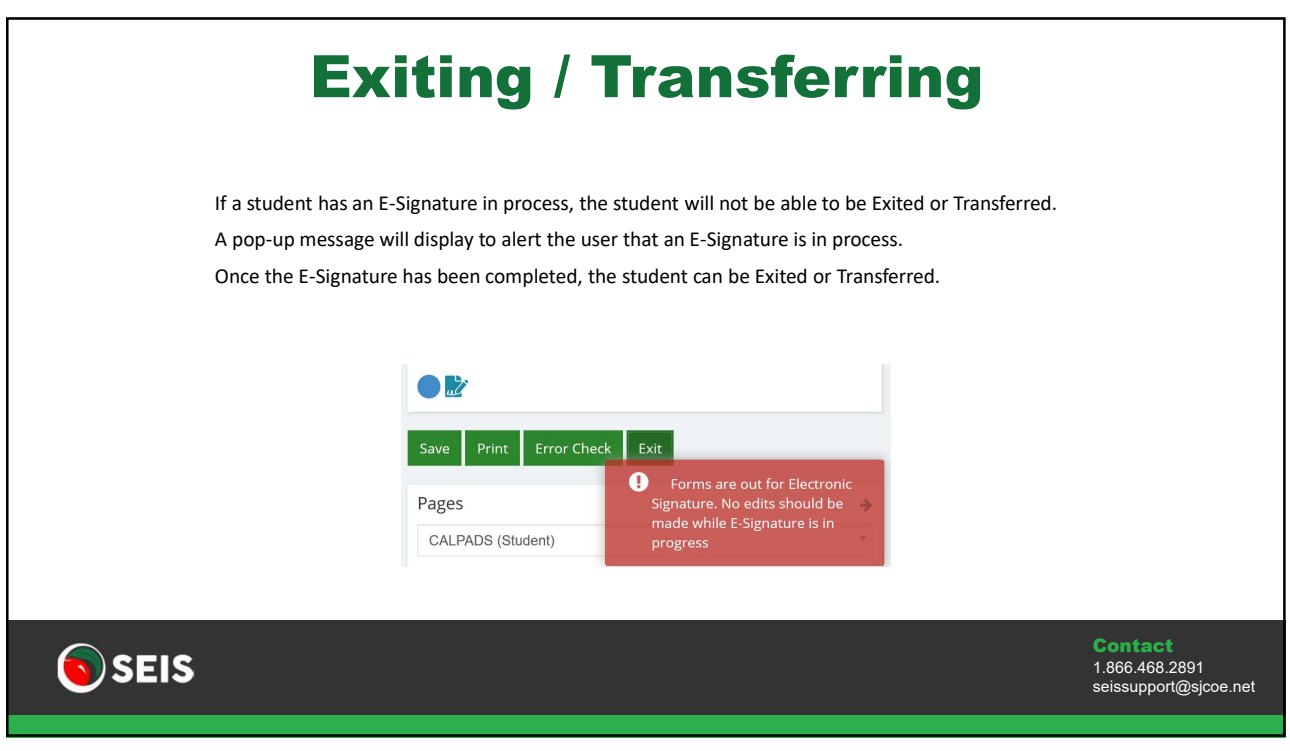

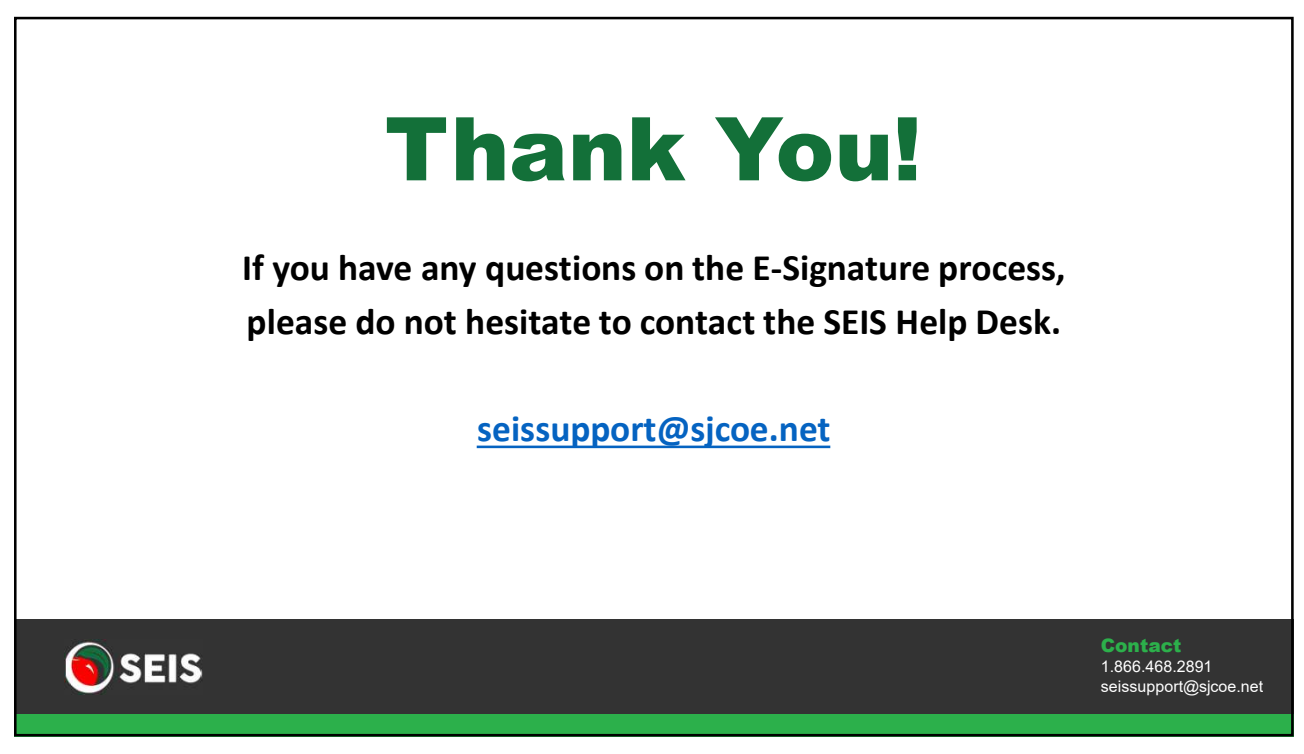